# 接続機器のタグを使用したい

# 接続機器のタグを使用したい

接続機器で設定したタグを使用してデバイスにアクセスすることができます。

接続機器のタグを使用するにはタグデータを GP-Pro EX にインポートします。

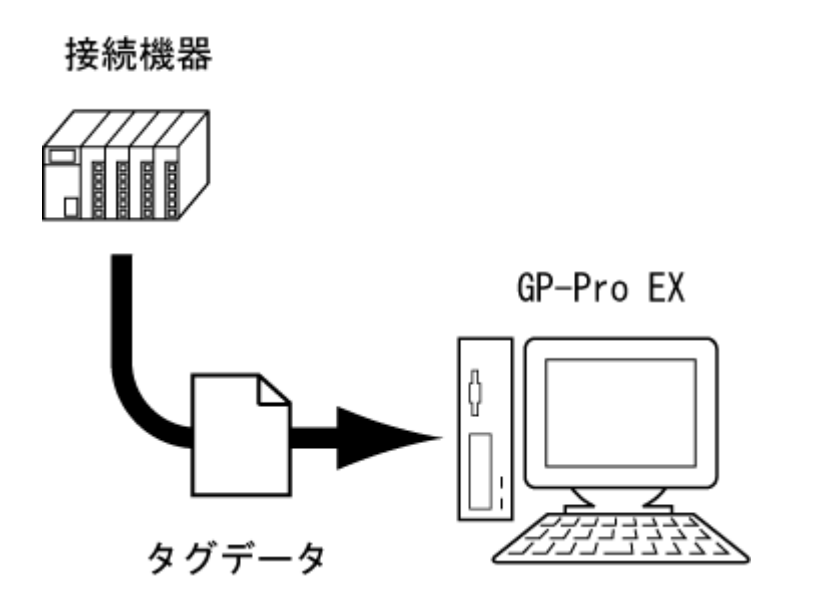

インポートしたタグは接続機器と同じタグ名、データ形式でデータ収集(サンプリング)や D スクリプト/グローバル D スクリプト などに使用することができます。

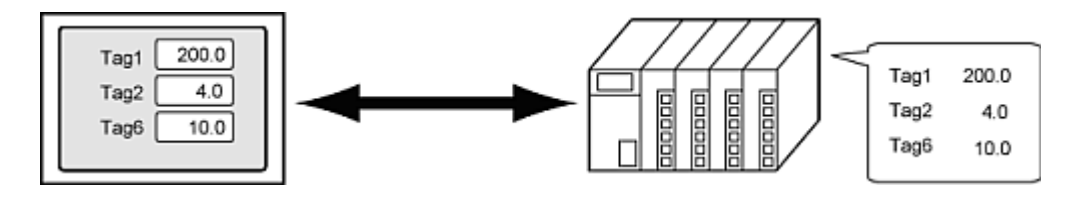

#### MEMO

- Siemens AG の TIA Portal Ethernet のタグデータは、表示器が IPC シリーズ、PC/AT 互換機または SP5000 シリーズオープンボックス(SP-5B40)で、かつ GP-Pro EX が Ver.4.05.100 以上の場合にインポート できます。
- インポートしたタグが接続機器のタグと同じかどうかを確認することができます。

   <u>タグの整合性チェック</u>
- デバイスモニタでタグの現在値を確認することができます。
   GP-Pro EX リファレンスマニュアルの「接続機器デバイスの現在値を一覧で確認したい(デバイスモニタ)」

## タグとは

タグは接続機器のアドレスに割り付ける任意の名称です。接続機器メーカーによっては「変数」や「シンボル」とも呼ばれます。

タグは接続機器の設定ツールで設定する必要があります。GP-Pro EX は全角/半角合わせて 255 文字までのタグ名を インポートすることができます。

# 対応ドライバ

システム設定[接続機器設定]で以下のシリーズが選択されている場合、タグインポート機能が使用できます。

| メーカー                           | シリーズ                                   | タグデータ                     |
|--------------------------------|----------------------------------------|---------------------------|
| Beckhoff Automation<br>GmbH    | TwinCAT ADS/AMS                        | TwinCAT TPY ファイル(.tpy)    |
| CoDeSys Automation<br>Alliance | CoDeSys V3 Ethernet                    | CoDeSys Symbol File(.xml) |
| Siemens AG                     | SIMATIC S7 MPI 直結<br>SIMATIC S7 イーサネット | プロジェクトファイル(.S7P)          |
|                                | TIA Portal Ethernet                    | プロジェクトファイル(.ap**) *1      |
| 三菱電機                           | iQ-R/F イーサネット                          | グローバルラベルファイル(.csv)        |

\*1 \*\*は TIA Portal のバージョンです。TIA Portal は STEP7 V11 - V13 に対応しています。

# インポートできるデータ型

GP-Pro EX にインポートできるタグのデータ型は使用するドライバによって異なります。

詳細は GP-Pro EX 機器接続マニュアルの「使用可能デバイス」を参照してください。

▶ 設定手順 - 接続機器のタグを使用したい

# 設定手順 - 接続機器のタグを使用したい

タグのインポートは[個別機器設定]で行います。

以下の手順は Siemens AG の SIMATIC S7 MPI 直結ドライバを使用した場合の例を示しています。

接続機器側でタグデータが更新/追加された場合は、GP-Pro EX にタグデータを再インポートしてください。

## インポート / 再インポート手順

- 1. システム設定[接続機器設定]で[機器別設定]からタグを使用する接続機器の[機器設定]ボタン ます。
- 2. [タグデータを使用する]にチェックを入れ、目的に合わせて[新規]または[編集]を選択します。

| 🎒 個別機器設定                 |             |                          | х |
|--------------------------|-------------|--------------------------|---|
| PLC1                     |             |                          |   |
| r                        |             |                          | _ |
| PLC タイプ                  | \$7-300/400 | -                        | - |
| デバイス表記                   | ⊙ 英語        | <ul> <li>ドイツ語</li> </ul> |   |
| PLC タイブを変更した<br>認してください。 | と場合は、すでに使   | 用されているアドレスを再             | 確 |
| 相手先ノード番号                 | 2           |                          |   |
| 「相手先ノード番号」<br>設定してください。  | は「ノード番号の最   | 大値」を超えない範囲で              | 再 |
| ータグデーター                  |             |                          |   |
| ▼ タグデータを使用:              | する          |                          |   |
|                          |             |                          | 7 |
|                          | 新           | [編集]                     |   |
|                          |             | 初期設定                     |   |
|                          | ОК          | (Q) ++>>tU/              |   |

#### MEMO

 ○ 新規にタグデータを作成する、または既存(GP-Pro EX にインポート済み)のタグデータを更新する場合 は[新規]を選択します。

既存のタグデータに新しいタグを追加する場合は[編集]を選択します。Siemens AGの TIA Portalを ご使用の場合、[編集]ではタグの削除と再インポートのみできます。再インポートするプロジェクトファイル (.ap\*\*)から削除されているタグは、既存のタグデータからも削除されます。 3. 既存のタグデータを更新/新しいタグを追加する場合は、タグデータのインポート上限値を超えないよう、未使用の タグをまず削除してください。未使用のタグを削除したら、[インポート]をクリックします。

| データタイプ           |        |          |                                   |
|------------------|--------|----------|-----------------------------------|
| 540              | データタイプ | PFU2     |                                   |
| BlankLP          | BOOL   | M00003.7 | Blanking of indicator lamp        |
| BliF             | BOOL   | M00001.4 | Flashing cycle _ fast             |
| BIS              | BOOL   | M00001.5 | Flashing cycle _ slow -           |
| CPulse_0_1s      | BOOL   | M00001.0 | Counter pulse 0,1s                |
| CPulse_1s        | BOOL   | M00001.1 | Counter pulse 1s                  |
| Ext_StUp         | BOOL   | M00001.7 | Extended startup (during reset ti |
| HMI08_RES_A216_3 | BOOL   | Q00216.3 | RISERVA                           |
| HMI08_RES_E210_1 | BOOL   | 100210.1 | RISERVA                           |
| HMI08_RES_E210_2 | BOOL   | 100210.2 | RISERVA                           |
| HMI08_RES_E210_3 | BOOL   | 100210.3 | RISERVA                           |
| HMI08_RES_E210_5 | BOOL   | 100210.5 | RISERVA                           |
| HMI08_RES_E210_6 | BOOL   | 100210.6 | RISERVA                           |
| HMI08_RES_E210_7 | BOOL   | 100210.7 | RISERVA                           |
| HMI08_RES_E216_2 | BOOL   | 100216.2 | RISERVA                           |
| HMI08 RES E216 3 | BOOL   | 100216.3 | RISERVA                           |

# MEMO

- ・ 未使用のタグは[使用] [<未使用>]で確認できます。一覧に表示されたタグを選択し[削除]をクリック すると、未使用のタグが削除されます。
- 4. [インポートファイル]の横の[参照]をクリックし、接続機器のプロジェクトファイル(\*.S7P)を選択します。

| 前 | データタイプ | 7862 | 40% |
|---|--------|------|-----|
|   |        |      |     |
|   |        |      |     |
|   |        |      |     |
|   |        |      |     |
|   |        |      |     |

#### MEMO

○ プロジェクトファイルに複数のプログラムが含まれる場合、プログラムの選択ダイアログボックスが表示されます。

インポートするプログラムを選択し、[OK]をクリックしてください。

- データタイプは使用されているものが自動で判別されインポートされます。
- 5. 定義されているタグが表示されるので、インポートするタグを選択後、[OK]をクリックしてタグをインポートします。

| 5101 |                  | データタイプ | アドレス     | <u>コメント</u>                 |
|------|------------------|--------|----------|-----------------------------|
| 2    | 090GPB01_GA1_SQ  | BOOL   | 000250.1 | ACCESSO CHIUSO CH1 -        |
| 2    | 090GPB01_GA1_SQ  | BOOL   | 000250.5 | ACCESSO CHIUSO CH2          |
| 2    | 090GPB01_HL01:1  | BOOL   | Q00256.5 | IN AVVIO CICLO/STATO DI PRO |
| 3    | 0903PB01_HL02:2  | BOOL   | Q00255.4 | ANOMALIA                    |
|      | 090GPB01_RES_E2  | BOOL   | 000250.2 | RISERVA                     |
| 1    | 090GPB01_RES_E2  | BOOL   | 000250.3 | RISERVA                     |
|      | 090GPB01_RES_E2_ | BOOL   | 000250.6 | RISERVA                     |
| 3    | 090GPB01_RES_E2  | BOOL   | 000250.7 | RISERVA                     |
| 3    | 0903PB01_RES_E2  | BOOL   | 000256.4 | RISERVA                     |
| 3    | 090GPB01_RES_E2  | BOOL   | 000256.5 | RISERVA                     |
| 3    | 090GPB01_RES_E2  | BOOL   | 000256.6 | RISERVA                     |
|      | 090GPB01_RES_E2_ | BOOL   | 000256.7 | RISERVA                     |
| 3    | 090GPB01_SB01:12 | BOOL   | 000250.4 | ARRESTO EMERGENZA CH2       |
| 3    | 0903PB01_SB012   | BOOL   | 000250.0 | ARRESTO EMERGENZA CH1       |
| 1    | 090GPB01 SB02:14 | BOOL   | 000256.0 | RICHIESTA ACCESSO           |

# MEMO

- タグ名でインポート可能な記号は\_(アンダーバー)のみです。
  - インポートするタグ名に\_(アンダーバー)以外の記号をご使用の場合は、タグ名を変更した上でインポ ートしてください。
- 6. インポートしたタグを確認し、[OK]をクリックします。

| ヴ データタイプ             |             |                    |     |   |
|----------------------|-------------|--------------------|-----|---|
| 名前                   | データタイプ      | 7562               | ロシト |   |
| DB1                  | DB1         | DB00001.DB>00000.0 |     |   |
| DB2                  | 082         | DB00002.DBW00000   |     |   |
| Tag_BOOL_Single      | BOOL        | M00000.0           |     |   |
| Tag BYTE Single      | BYTE        | MB00004            |     |   |
| Tag_CHAR_Single      | STRING_1    | MB00005            |     |   |
| Tag_DATE_Single      | DATE        | MW00006            |     |   |
| Tag_DINT_Single      | DINT        | MD00016            |     |   |
| Tag DWORD Single     | DWORD       | MD00012            |     |   |
| Teg INT Single       | INT         | MW00002            |     |   |
| Tag_REAL_Single      | REAL        | MD00022            |     |   |
| Tag_S5TIME_Single    | WORD        | MW00020            |     |   |
| Tag TIME OF DAY Sin. | TIME OF DAY | MD00008            |     |   |
| Tag TIME Single      | WORD        | T00000             |     |   |
| Tag_WORD_Single      | WORD        | MW00000            |     |   |
|                      |             |                    |     | I |
|                      |             |                    |     |   |

7. 接続機器で使用するタグデータが切り替わった場合は、エラーチェックを実行し未設定になったアドレスを修正してください。

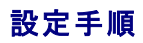

アドレスの設定にタグを指定します。以下の手順はデータ表示器の数値表示で[モニタワードアドレス]にタグを設定する場合の例を示しています。

1. [データ表示器]ダイアログボックスを表示します。

| 🎒 データ表示器 | ×                                     |
|----------|---------------------------------------|
| 部品 ID    | 基本設定 表示設定 力ラー設定/警報 演算処理               |
| 000_0000 | 表示データ                                 |
| 1000     |                                       |
|          |                                       |
|          | · · · · · · · · · · · · · · · · · · · |
|          | モニタワードアドレス >>)詳細                      |
|          |                                       |
|          | □ スケーリング設定                            |
|          | データ形式 16ビット Dec ▼ □ 符号+/- □ 四接五入      |
| ▶ 形状なし   |                                       |
|          |                                       |
|          |                                       |
|          |                                       |
|          |                                       |
|          |                                       |
|          |                                       |
|          |                                       |
|          |                                       |
|          |                                       |
|          |                                       |
|          | ▶ 操作ログの取得                             |
|          |                                       |
| ヘルプ(日)   | OK(Q) キャンセル                           |

# 2. [モニタワードアドレス]の をクリックすると、アドレス入力用ダイアログボックスが表示されます。

| - SETTINE Simple    |             |                 |         |  |
|---------------------|-------------|-----------------|---------|--|
| g_SOTIME_Single     | <i>≓</i>    |                 | l sub d |  |
| 2/10/07/2/2/        | DB1         | DB0001 DBX00000 | 1746    |  |
| DB2                 | DB2         | DB0002 DBW0000  |         |  |
| Tag BOOL Single     | BOOL        | M00000.0        |         |  |
| Tag BYTE Single     | BYTE        | MB00004         |         |  |
| Tag CHAR Single     | STRING 1    | MB00005         |         |  |
| Tag DATE Single     | DATE        | MW00006         |         |  |
| Tag_DINT_Single     | DINT        | MD00016         |         |  |
| Tag_DWORD_Single    | DWORD       | MD00012         |         |  |
| Tag INT Single      | INT         | MW00002         |         |  |
| Tag_REAL_Single     | REAL        | MD00022         |         |  |
| Tag_S5TIME_Single   | WORD        | MW00020         |         |  |
| Tag_TIME_OF_DAY_Sin | TIME_OF_DAY | MD00008         |         |  |
| Tag_TIME_Single     | WORD        | T00000          |         |  |
| Tag_WORD_Single     | WORD        | MW00000         |         |  |
|                     |             |                 |         |  |
|                     |             |                 |         |  |
|                     |             |                 |         |  |
|                     |             |                 |         |  |
|                     |             |                 |         |  |
|                     |             |                 |         |  |
|                     |             |                 |         |  |

| 3. | 使用するタグを選打 | そし、[Ent]をクリックす <sup>に</sup> | るとアドレスが入力されます。 |
|----|-----------|-----------------------------|----------------|
|----|-----------|-----------------------------|----------------|

| ਡਡੋデータ表示器 | X                                                                                  |
|-----------|------------------------------------------------------------------------------------|
| 部品ID      | 基本設定 表示設定 カラー設定/警報 演算処理                                                            |
| DD_0000 🗮 | 表示データ                                                                              |
| אלאב<br>  | 画     通     通     通       数值表示     文字列表示     日付/時間表示     統計值表示     制跟信表示     入力中表示 |
|           | モニタワードアドレス  >> 詳細<br>[PLC1]Tag_BYTE_Single  □  □  入力許可                             |
|           | □ スケーリング設定                                                                         |
| ☞ 形状なし    | データ形式 16ビット Dec 💌 🔽 符号+/- 🔽 四捨五入                                                   |
|           |                                                                                    |
|           |                                                                                    |
|           |                                                                                    |
|           |                                                                                    |
|           | ▶ 操作ログの取得                                                                          |
| ヘルプ(円)    | OK(Q) キャンセル                                                                        |

# タグの整合性チェック

Siemens AG をお使いの場合は、システム変数を使用して表示器のプロジェクトファイルにインポートしているタグと接続機 器のタグが同じかどうかを確認できます。

タグの整合性チェックは表示器の運転中に実行できます。

チェック結果は CSV 形式のファイルに保存されます。

#### MEMO

- 共通設定や部品などで同じタグを使っている場合は一度だけチェックされます。
- 配列/構造体要素の一部を使っている場合でも配列/構造体全体がチェックされます。 ただし、String型の配列では配列要素ごとにチェックされます。
- データ表示器で[ベースアドレス]と[オフセット値指定アドレス]にタグを設定した場合、[ベースアドレス]に設定したタグのみチェックされます。

# 整合性チェックの操作手順

次の手順で整合性チェックを実行します。システム変数の詳細は以下を参照してください。

- #H\_TagConsistencyTrigger、#H\_TagConsistencyCheckCancel
   GP-Pro EX リファレンスマニュアルの「ビット型 #H システム変数」
- #H\_TagConsistencyConfig、#H\_TagConsistencyStatus
   GP-Pro EX リファレンスマニュアルの「ワード型 #H システム変数」
- #H\_TagConsistencyConfig で整合性チェックの対象やチェック結果の保存先を設定します。 以下のように設定してください。

| ピット   | 設定値          | 設定内容                                       |
|-------|--------------|--------------------------------------------|
| 0     | 1            | チェック結果の保存先:USB ストレージ                       |
| 4     | 1            | 同じファイル名のチェック結果があった場合の設<br>定:上書きしない         |
| 8~9   | 00           | チェック結果を保存した日付のフォーマット:<br>yy/mm/dd          |
| 16~17 | 00           | 整合性チェックの対象:プロジェクトファイルにイン<br>ポートされているすべてのタグ |
| 24~27 | 0000<br>0001 | チェック結果に使用する言語:日本語欧米                        |

| 上記以外 | 0 | 予約 |
|------|---|----|
|      |   |    |

- 2. #H\_TagConsistencyTriggerをONにします。整合性チェックが開始されます。
- 整合性チェックが完了すると、#H\_TagConsistencyStatusのビット1がONになります。チェック結果を確認し、 #H\_TagConsistencyTriggerをOFFにしてください。

#### MEMO

- 整合性チェックを途中で中止するには、#H\_TagConsistencyCheckCancelを ON にします。
- チェック結果の保存中に整合性チェックを中止した場合、途中までのチェック結果が出力されます。

# チェック結果の保存

タグの整合性チェックを実行すると、システム変数#H\_TagConsistencyConfigのビット0で指定した保存先に [CONSISTENCY]フォルダが作成され、次のようなフォルダ構成でチェック結果が出力されます。

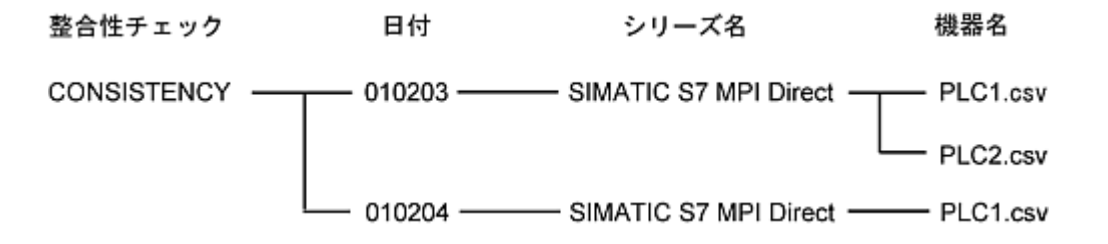

| 名称    | 種別   | 内容                                                                                            |
|-------|------|-----------------------------------------------------------------------------------------------|
| 日付    | フォルダ | 整合性チェックの実行日ごとにフォルダが作成されます。フォ<br>ルダ名は#H_TagConsistencyConfig のビット 8~9 で設<br>定した日付のフォーマットになります。 |
| シリーズ名 | フォルダ | チェックを行った接続機器のシリーズ名のフォルダが作成され<br>ます。                                                           |
| 機器名   | ファイル | チェックを行った接続機器名でチェック結果のファイルが作成<br>されます。                                                         |

MEMO

- フォルダ名やファイル名に使用できない文字や変換できない文字はアンダーバー(\_)に変換されます。変換された結果、同じファイル名になった場合は、ファイル名の末尾に「<sup>~</sup>\*」(\*は数値)がつけられます。
  - o フォルダ名やファイル名に使用できない文字 ¥/:?\*"<>
  - GP-Pro EX の機器名(Unicode)からチェック結果の出力言語(#H\_TagConsistencyConfig のビット 24
     ~27)で設定した言語へ変換ができなかった文字
- システムの言語と異なる言語を使用している場合、ファイル名が指定した文字にならない可能性があります。

○ シリーズ名は英語表記のみです。

#### チェック結果のフォーマット

タグの整合性チェックを実行すると、チェック結果が CSV 形式のファイルで出力されます。以下は Microsoft Excel で開いた場合を例としています。

#### ヘッダ情報

|   | A      | В           | С | D |
|---|--------|-------------|---|---|
| 1 | Date   | 2000/10/10  |   |   |
| 2 | Time   | 1 0:1 0:1 0 |   |   |
| 4 | Series | Memory Link |   |   |
| 5 | Plc    | PLC1        |   |   |

Date:保存した日付(#H\_TagConsistencyConfigのビット8~9で設定した日付のフォーマットにしたがって保存されます。)

Time:保存した時刻

Series:整合性チェックを行ったシリーズ名

Plc:整合性チェックを行った機器名

#### データ部

| 6 | No. | Error code | Tag name | Error message                       |  |
|---|-----|------------|----------|-------------------------------------|--|
| 7 | 1   | RHAA000    | aaa      | タグが登録されていません。(タグ名:A)                |  |
| 8 | 2   | RHAA001    | bbb      | 変數の型が異なります。(Pro-Ex: BYTE/PLC: WORD) |  |

No.:エラーの発生番号

Error code:発生したエラーのコード

Tag name:エラーが発生したタグ名

Error message:発生したエラーのメッセージ

エラーコードとエラーメッセージの詳細は GP-Pro EX リファレンスマニュアルの「表示器で表示されるエラー」を参照してください。

#### 💽 表示器共通

接続機器特有のエラーコードとエラーメッセージについては GP-Pro EX 機器接続マニュアルの「エラーメッセージ」を参照してください。

MEMO

- エラーは 1000 件まで出力されます。1000 件を超えると No.1001 に「エラーが 1000 件を超えました」と記載されます。また整合性チェックのステータス(#H\_TagConsistencyStatus)のビット 17 が ON になります。
- タグ名は Unicode で整合性チェックを実行した後にチェック結果の出力言語(#H\_TagConsistencyConfig のビット 24~27)に変換されます。変換できなかった文字はアンダーバー(\_)に変換されます。

 ○ GP-Pro EX 上で表示する言語が日本語の場合、エラーメッセージは日本語で表示されます。そのため、ビット 24~27 で日本語以外を設定するとエラーメッセージが正しく表示されません。ビット 24~27 の言語を日本 語に設定してください。
 GP-Pro EX 上で表示する言語が日本語以外の場合、エラーメッセージは英語で表示されます。そのため、 ビット 24~27 の設定にかかわらず、エラーメッセージは英語で表示されます。

# 制限事項

- 整合性チェック中にオフラインモードへの移行や画面転送を行うと、整合性チェックは中止されます。
- 間接機器は整合性チェックできません。
- プロジェクトファイルにタグがインポートされていない場合、整合性チェックは動作しません。

# タグインポートの設定ガイド

| グ データタイプ | 1           |      | T aper kavo   | <u> </u> |
|----------|-------------|------|---------------|----------|
| 名前       | ·<br>データタイプ | 7842 | ۱<br>۱<br>۷۷۲ |          |
|          |             |      |               |          |
|          |             |      |               |          |
|          |             |      |               |          |
|          |             |      |               |          |
|          |             |      |               |          |

# タグデータ名

タグデータ名を32文字以内で設定します。タグの設定内容はタグデータに保存されます。

#### フィルタ

一覧に表示するタグを設定します。

データタイプ

表示するデータタイプを選択します。選択したデータタイプのタグのみ表示されます。

# 使用

[すべて]、[使用中]、[未使用]から表示するタグを選択します。

# 更新

| [データタイプ]と[使用]で設定した条件に従って、一覧の表示を更新します。

一覧

タグを表示します。タグの内容によって表示される項目が異なります。[タグ]または[データタイプ]タブで表示内容を切り替えることができます。

インポート

接続機器のタグデータを GP-Pro EX のプロジェクトファイルに取り込みます。また Siemens AG の TIA Portal Ethernet 以外の ドライバをご使用の場合は、他のプロジェクトファイルからエクスポートした XML 形式のタグファイルを、現在開いているプロジェクトに 取り込むこともできます。

エクスポート

GP-Pro EXのプロジェクトファイルに取り込んだ接続機器のタグデータをXML形式で出力します。

#### MEMO

○ Siemens AG の TIA Portal Ethernet 以外のドライバをご使用の場合に表示されます。

# 追加/編集

タグを追加または編集します。[名前]、[データタイプ]、[アドレス]を入力または編集してください。タグ名は 255 文字以内で設定し てください。

| タグの追加                                                     |
|-----------------------------------------------------------|
| 名前<br>データタイプ WORD  254  アドレス DB  00001 00000 コメント         |
|                                                           |
| o Siemens AG の TIA Portal Ethernet 以外のトライバをご使用の場合に衣示されます。 |
| 削除                                                        |
| 選択したタグを削除します。                                             |

| ダインボート      |                               |                    | _0                |
|-------------|-------------------------------|--------------------|-------------------|
| /ボートファイル    |                               |                    | 参照                |
| ヴ データタイプ    | i                             |                    |                   |
| 名前          | データタイプ                        | 7842               | 101               |
|             |                               |                    |                   |
|             |                               |                    |                   |
|             |                               |                    |                   |
|             |                               |                    |                   |
|             |                               |                    |                   |
|             |                               |                    |                   |
|             |                               |                    |                   |
|             |                               |                    |                   |
|             | 1                             | 1                  |                   |
| サイズ計算       | 容量:0%                         |                    | 還択 還把解除 全還択 全選択解除 |
| 007ァイル  C#U | sers¥050110111\$VDocuments¥20 | 150713-135124.html | 参照 フィルタ フィルタ解除:   |
|             |                               |                    | OK Asw Atu        |
|             |                               |                    |                   |

# インポートファイル インポートするファイルを選択します。 MEMO

 Siemens AGの TIA Portal Ethernet をお使いの場合、GP-Pro EX にインポートできるプロジェクトファイル(.ap\*\*) は 1 つです。

複数の接続機器にタグをインポートする場合、すべての接続機器で同じプロジェクトファイルを選択してください。

|   | 100.4 |
|---|-------|
| _ |       |
|   | 見     |
|   |       |

インポートするファイルに定義されているタグが表示されます。

[タグ]または[データタイプ]タブで表示内容を切り替えることができます。

#### サイズ計算

[容量]が 100%を越えている場合(チェックボックスやフィルタ設定でインポートするタグデータを変更した後)に使用します。

[インポートファイル]で選択したタグデータをプロジェクトファイル(\*.prx)にインポートした場合のタグデータの総容量が計算されます。 計算結果は[容量] で確認できます。

MEMO

o SiemensAGのドライバをお使いの場合に表示されます。

# 容量

[インポートファイル]で選択したタグデータとプロジェクトファイル(\*.prx)に既にインポートされているタグデータの総容量を表示します。

| インポート可能なタグデータの総容量は10 | 0%までです。 |
|----------------------|---------|
|----------------------|---------|

# MEMO

o SiemensAGのドライバをお使いの場合に表示されます。

## ログファイル

インポート結果をログファイル(html ファイル)に出力する場合にチェックを入れます。

出力ファイルの保存場所を設定します。

## フィルタ

#### 一覧に表示されるタグを設定します。

| P774/A9/19-ン     F 2 - 3972     BOOL     BOOL | フィルタオプション設定                                                                     |                      | र                     |
|----------------------------------------------------------------------------------------------------|---------------------------------------------------------------------------------|----------------------|-----------------------|
| アダニングイン         日かれて         日かれて         日かれて         日かれて         日のの日の         日のの日の         日の日の         日の日の         日の日の         日の日の         日の         日の         日の         日の                                                                                                    | タヴフィルタパターン                                                                      | 参照                   |                       |
|                                                                                                    | ✓ 〒 25/72)                                                                      |                      |                       |
| 「「「「「ME OF DAY       全選派       全選派       全選派       全選派       全選派       会選派       会選派       会選派       会選派       会選派       会選派       会選派       会選派       会選派       会選派       会選派       会認法       会び名       会び名 <td>B C Elementary BOOL BYTE SINT USINT USINT USINT UNT UNT DWORD DINT UDINT E REAL</td> <td>*</td> <td></td>                                                                                                    | B C Elementary BOOL BYTE SINT USINT USINT USINT UNT UNT DWORD DINT UDINT E REAL | *                    |                       |
|                                                                                                    |                                                                                 | -                    |                       |
| タグ名         タグフィルタパターン         パグフィルタパターン         同じ条件で絞り込みを行いたい場合にパターンファイルを選択します。パターンファイルは[タグフィルタパターンの保存]で作成で、         *-タタイプ         ・覧に表示するタグにチェックを入れます。         パグ名         ハカした文字列を含むタグを一覧に表示します。                                                                                                    |                                                                                 | 全選択 全選択解除            |                       |
| <mark>Pグフィルタパターン</mark><br>同じ条件で絞り込みを行いたい場合にパターンファイルを選択します。パターンファイルは[タグフィルタパターンの保存]で作成<br>「。<br><b>*-タタイプ</b><br>-覧に表示するタグにチェックを入れます。<br><b>Pグ名</b><br>、カした文字列を含むタグを一覧に表示します。                                                                                                    | タヴフィルタパターンの保存                                                                   | <br><br><br>         | 1.                    |
| 同じ条件で絞り込みを行いたい場合にパターンファイルを選択します。パターンファイルは[タグフィルタパターンの保存]で作成<br>す。<br><b>*-タタイプ</b><br>-覧に表示するタグにチェックを入れます。<br><b>*グ名</b><br>へカした文字列を含むタグを一覧に表示します。                                                                                                    | タグフィルタパターン                                                                      |                      |                       |
| <b>データタイプ</b><br>- 覧に表示するタグにチェックを入れます。<br>- <b>ヴ名</b><br>しカした文字列を含むタグを一覧に表示します。                                                                                                    | 同じ条件で絞り込みを行いたい場合にパ<br>す。                                                        | ターンファイルを選択します。パターンファ | イルは[タグフィルタパターンの保存]で作成 |
| -覧に表示するタグにチェックを入れます。<br>リ <b>グ名</b><br>しカした文字列を含むタグを一覧に表示します。                                                                                                    | データタイプ                                                                          |                      |                       |
| <b>9グ名</b><br>へ力した文字列を含むタグを一覧に表示します。                                                                                                    | 一覧に表示するタグにチェックを入れます。                                                            | ,                    |                       |
| しわした文字列を含むタグを一覧に表示します。                                                                                                    | タグ名                                                                             |                      |                       |
|                                                                                                    | 入力した文字列を含むタグを一覧に表示                                                              | します。                 |                       |

タグフィルタパターンの保存

設定した絞り込み条件をパターンファイルに保存します。

# フィルタ解除

フィルタ状態を解除します。

接続機器のタグをインポートした場合の制限事項

- 次の機能には対応していません。
  - Ether マルチリンク
  - パススルー
  - ラダーモニタ